# SANF: RD

### **Provider Fact Sheet: 1915i**

Sanford Health Plan is excited to partner with North Dakota Medicaid to administer claims for Medicaid Expansion members that pay for additional home and community-based services to support individuals with behavioral health conditions.

This fact sheet will help you connect the requirements set by the State of North Dakota for this program and to then give you the tools submit proper authorizations and claim forms to Sanford Health Plan while adhering to the health plan requirements. Coverage and payment are based on benefit plan and eligibility.

**First resource** we would offer where there is a wealth of information is location on the State of North Dakota Behavior Health web page. Information you will obtain could include but not limited to:

- How do I apply/access services?
- How do I become a provider?
- What services are includes?
- What type of individuals are eligible for these services?

Please use the below link to learn more about these questions. https://www.behavioralhealth.nd.gov/1915i

**Second resource** would be for the individuals that would need to submit prior authorizations/referrals for these service. This authorization process resides in our provider portal which has individual sign on requirements. To request access to this provider portal please follow the below instructions:

 Browse this link for requesting access for the Provider Portal -<u>https://www.sanfordhealthplan.com/provider-portal-access-request</u>

OR

- Go to sanfordhealthplan.org/providers -<u>https://www.sanfordhealthplan.com/providers</u>
- In the right-hand corner (Login), click the drop-down arrow and select Providers.

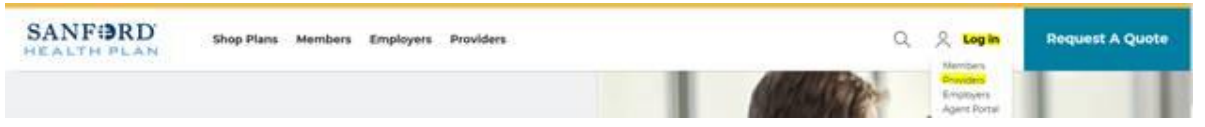

• Then, click the Request Access hyperlink.

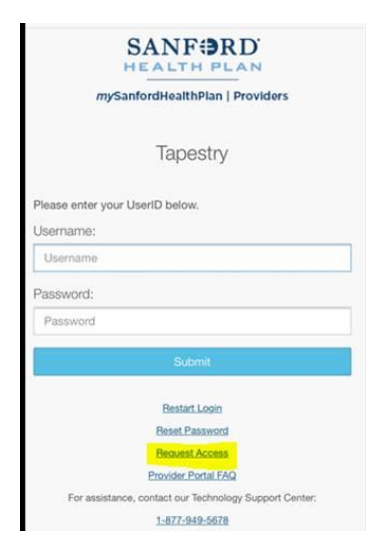

- Fill out the form completely, making sure all information is in the correct fields.
- In two to three business days, our Information Technology department will email your password and username.

**Third resource** would be again for the individuals that are submitting the prior authorizations/referrals. A tutorial on how to submit an authorization lives within the provider portal on the main page once logged in. You can also find this tutorial added for your convenience beginning on page 3 of this Fact Sheet.

**Fourth resource** will assist any provider that has successfully enrolled with The State of North Dakota and has provided services to an eligible North Dakota Medicaid Expansion Member. To ensure you submit the claim correctly please refer to our provider manual (link provided below) at pages 51-55.

https://www.sanfordhealthplan.com/-/media/files/documents/providers/forms/svhp-2091-booklet-hp-provider-manual-8\_5x11.pdf

Last resource - as provider for Sanford Health Plan members we have a dedicated team to support our provider community

- You can reach us Monday-Friday, 8 a.m. to 5 p.m.
- Please call 800-601-5086; Option 2 for Providers; Option 4 for Provider Relations.

## mySanfordHealth Plan Provider Portal: Enter and Review NDME 1915i Referrals (Prior Authorization)

### Table of Contents

| Open a member's record | 2 |
|------------------------|---|
| Create a new referral  | 4 |
| Review referrals       | 7 |
| Referrals search       | 8 |

### Open a member's record

1. Click Select Patient.

| Select Patient | Create Referral                                                            | Claim Search                                                                                                    | Remittance Advices                                                                                                    |
|----------------|----------------------------------------------------------------------------|----------------------------------------------------------------------------------------------------|----------------------------------------------------------------------------------------------------|
| Þ              | Quick Links                                                                |                                                                                                    |                                                                                                    |
|                | Forms & Documents<br>Policies & Medical Guidelin<br>CES<br>Eviti   Connect | nes                                                                                                    |                                                                                                    |
|                | Select Patient                                                             | Select Patient Create Referral Create Referral Create Referral Cuick Links Forms & Documents Policies & Medical Guidell CES Eviti   Connect | Select Patient     Image: Create Referral       Outick Links       Forms & Documents       Policies & Medical Guidelines       CES       Evitt   Connect |

2. Click Search all Patients.

| ient Search                |                   |                 |     |            |                                    | 1 |
|----------------------------|-------------------|-----------------|-----|------------|------------------------------------|---|
|                            |                   |                 |     |            |                                    |   |
| Search My Patients         |                   |                 |     |            |                                    |   |
| Nam                        | ne or MRN:        |                 |     |            | SEARCH                             |   |
|                            | Additional        | search criteria |     |            |                                    |   |
| My Patients Recent         |                   |                 |     |            |                                    |   |
| Patient Name               | MRN               | ID Type         | Sex | Birth Date | Address                            |   |
| BEAKERZZ,MADI              | <e10256></e10256> | EPI             | F   | 08/11/2000 |                                    |   |
| DKS-WINNER, ICUOBSERVATION | <e11924></e11924> | EPI             | F   | 08/27/1989 | 123 testing Ln. FARGO ND 58104     |   |
| FALL19ONE,PTTWO            | <e12097></e12097> | EPI             | F   | 04/09/1980 | 111 Tst St, SIOUX FALLS SD 57101   |   |
| INTERQUAL,2019 TEST 1      | <e13168></e13168> | EPI             | М   | 06/06/1985 |                                    |   |
| MARS,GEORGE                | <e11934></e11934> | EPI             | М   | 06/06/2003 | 321 Phobos Street, Lennox SD 57039 |   |
| MARS,PETER                 | <e11930></e11930> | EPI             | М   | 04/04/1944 |                                    |   |
| PATIENTTEEN,IEX            | <e11935></e11935> | EPI             | М   | 05/05/2002 | 321 Europa Street, Lennox SD 57039 |   |
|                            |                   |                 |     |            |                                    |   |

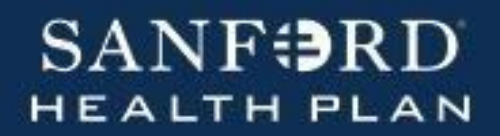

3. Enter the member's name, birth date, or MRN and click **PSearch**.

| Demographics      | Coverages & Benefits         | New Referral        | Referral by Member        | Claim by Member                                     |
|-------------------|------------------------------|---------------------|---------------------------|-----------------------------------------------------|
| Patient Sear      | ch                           |                     |                           | ē 0                                                 |
| Search My I       | Patients                     |                     |                           |                                                     |
| Search All F      | atients                      |                     |                           | Make this my default                                |
| Please fill out t | he required fields to gain a | access to the patie | nt's record. Enter in the | e full name in the format of last name, first name. |
|                   |                              | Patient Sel         | ect                       |                                                     |
|                   |                              | \rm e Nar           | ne:                       | Sex:                                                |
|                   |                              | Birthda             | ite:                      |                                                     |
|                   |                              |                     |                           | SEARCH CLEAR                                        |
|                   |                              |                     |                           |                                                     |
|                   |                              |                     |                           |                                                     |
|                   |                              |                     |                           |                                                     |
|                   |                              |                     |                           |                                                     |

4. Multiple patients may found to match your criteria. Scroll on the right side of the pop up window to locate the exact patient you wish to review.

| Se    | earch Resu   | lts                                 |                         |              |                  |                         |              |        |                         |                     |   |
|-------|--------------|-------------------------------------|-------------------------|--------------|------------------|-------------------------|--------------|--------|-------------------------|---------------------|---|
|       | Name: tes    | t, test                             |                         |              |                  |                         |              |        |                         |                     |   |
|       | Sex: F       | emale E                             | Birthdate: 1/1/         | 1990         |                  |                         |              |        |                         |                     |   |
| 7 pa  | atients mate | h the search criteria               | a above.                |              |                  |                         |              |        |                         |                     |   |
|       | Match ▼      | Patient Name                        |                         |              | MRN              | Birth<br>Date           | Legal<br>Sex | Street | Address                 | SSN                 | ^ |
| ۲     | 30.00        | TOTAL PROTEIN, T<br>GREATER THAN 19 | ST VALIDATIO<br>9 YEARS | NC           | E14950           | 1/1/1990                | F            |        |                         |                     | ~ |
| 16.00 |              | n finding vour notion               | at places               |              | Select           |                         |              |        | Cancel                  |                     |   |
| con   | tact your si | e administrator.                    | n, piease               | $\checkmark$ | Select<br>add to | t the patien<br>my list | t and        | X      | Go back a<br>search cri | and modify<br>teria |   |

### Create a new referral (Prior Authorization)

1. From a member's workspace, click **New Referral**.

| Demographics Co                 | overages & Benefits              | New Referral  | Referral by Member    | Claim by Meml | ber                         |            |
|---------------------------------|----------------------------------|---------------|-----------------------|---------------|-----------------------------|------------|
| New Referral                    |                                  |               |                       |               |                             | <b>ē</b> 0 |
| General Information             | Diagnoses/Serv                   | vices         |                       |               |                             |            |
| (i) General Inform              | nation                           |               |                       |               |                             | Î          |
| Priority                        |                                  | Туре          |                       |               | Reason                      |            |
| Routine [1]                     |                                  | Q             | θ                     | Q             | Preauthorization Needed [8] | P          |
| Class 🖲                         |                                  | Start date    | Expiration date       |               |                             |            |
| Within Sanford Health<br>System | Outside Sanford Health<br>System | h 🔒           | •                     |               |                             |            |
|                                 |                                  |               | Retroactive referral? |               |                             |            |
| 🔁 Referral By                   |                                  |               |                       |               |                             |            |
| Provider                        |                                  | Location/P    | OS                    |               |                             |            |
|                                 | <u>.</u>                         | Q             |                       | Q             |                             |            |
| Referral To                     |                                  |               |                       |               |                             |            |
| For Providers or Vendors not    | t on file, enter 99999 (Provide  | er Location/P | OS                    |               | Department                  |            |
| Not On File/Vendor Not On F     | ile).                            | 0             |                       | Q             |                             | P          |
|                                 |                                  |               |                       |               |                             |            |
|                                 |                                  | -             |                       |               |                             |            |

2. On the **Priority Field**, select the appropriate priority. See the table below for further details about each type.

| Routine | Select this priority if the services require prior authorization, but are |
|---------|---------------------------------------------------------------------------|
|         | considered routine in nature and not urgent.                              |

3. Select the Referral Type. See the chart below to assist you in selecting the appropriate type.

#### **Referral Type:**

| Referral Type | Description                       |
|---------------|-----------------------------------|
| NDME 1915i    | For services provided under 1915i |

- 4. Enter the referral class. Referral classes include:
  - Outside Sanford Health System The referral is being submitting by a provider that does not work for Sanford Health.
- 5. Select the correct Start and Expiration dates for the authorization.
- 6. In the Referred by section of the General Information form, enter as much information as you can. Use the magnifying glass icon to search for the provider who referred the member for this service. You are able to search for both individual physicians and facilities/departments. Once you have selected the provider, you may see a Provider Address field be added to the document. Select the provider's address where the provider is located.
- 7. In the Referred to section, search for the provider or facility that will be performing the services requiring authorization.

Note: If your facility or provider cannot be located, please enter '99999' and then add the pertinent information on the free-form field on the next section of the authorization.

- 8. Click Next.
- On the Diagnoses/Services form, enter a diagnosis code in the Diagnoses (coded) field. If there are multiple Diagnosis codes to be submitted, click the Add plus sign.

| ✓ Referral Type | ✓ General Information | Diagnoses/Services |
|-----------------|-----------------------|--------------------|
| 📀 Diagnoses     |                       |                    |
| Diagnosis       |                       | θ                  |
| + Add           |                       |                    |

#### Enter a procedure code in the **Services** field.

| 主 Se  | ervices                                        |                                                           |                                                   |               |   |
|-------|------------------------------------------------|-----------------------------------------------------------|---------------------------------------------------|---------------|---|
| Proce | edure 🔒                                        | P Revenue code                                            | P Modifiers                                       | Qty Unit type | P |
| 🕂 Add |                                                |                                                           |                                                   |               |   |
|       | If you're entering<br>the <b>Diagnoses (co</b> | codes but don't have a dia<br>bded) field and press ENTER | gnosis code, enter a des<br>to search for a code. | cription in   |   |

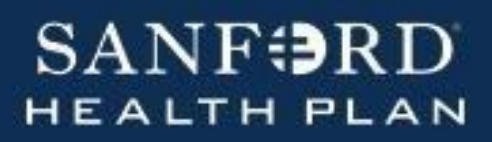

12. Scroll down and complete the Questionnaire with your contact information. Once this is completed, use the **Note Summary** free-form areas to provide more details. Please Note that this a place to add the provider information if you needed to use the '99999' on the previous screen.

| E Notes                     |    |
|-----------------------------|----|
| Note type                   |    |
| SHP Provider Comments [139] | Q. |
| Note summary                |    |
|                             |    |
|                             |    |

11. Complete the NDME 1915i questionnaire.

| Questionnaire                                                                                             |                                                   |         |
|----------------------------------------------------------------------------------------------------|---------------------------------------------------|---------|
| SHP RFL NDME1915I                                                                                         |                                                   |         |
|                                                                                                    | Answer                                            | Comment |
| Providers of Service: Only Providers enrolled with the State of ND are eligible for<br>providing service. | ۹ 9                                               |         |
| Care Coordination Code                                                                                    | Q                                                 |         |
| Coordinates participant care, develops Person-centered Plan of Care and assists individua                 | Is with gaining access to needed <u>see more</u>  |         |
| Non-Medical Transporation (Private Vehicle) Code                                                          | Q                                                 |         |
| Assists participants with non-medical related transportation needs to gain access to service              | es, activities and resources, as <u>see more</u>  |         |
| Community Transition Services Code                                                                        | Q                                                 |         |
| Non-recurring basic household set-up expenses for individuals transitioning from certain in               | stitutions to a private residence <u>see more</u> |         |
| Peer Support                                                                                              | ٩                                                 |         |
|                                                                                                    |                                                   |         |

12. Scroll down and click Add File, select an appropriate file.

#### Note:

• A care plan must be attached for processing.

| Attachment           |           |  |  |  |  |
|----------------------|-----------|--|--|--|--|
| Add file             |           |  |  |  |  |
| 2.0 MB Total Allowed | <b>()</b> |  |  |  |  |

13. Click **VRequest Referral**.

### **Review referrals (prior auths)**

1. From a member's workspace, click **Referral by Member**.

**Note:** If you are unable to locate the Referral you submitted, it may be because you submitted the referral to A- a different area under a different Tax ID, or B-You used the '99999' in the Referred To field. This number is not attached to any tax ID and will not show until our Utilization Management team has reviewed the request and has updated the referral with the correct provider information.

| Home In B                     | M<br>Basket | <b>List</b>          | Referral Search                                                       | Claims     | Patientteen, lex | Coptum CES   |                    |              |            |                 | Menu              | C➔<br>Log Out |
|-------------------------------|-------------|----------------------|-----------------------------------------------------------------------|------------|------------------|--------------|--------------------|--------------|------------|-----------------|-------------------|---------------|
|                               |             | D                    | emographics                                                           | Covera     | ges & Benefits   | New Referral | Referral by Member | Claim by Men | nber       |                 |                   |               |
|                               |             | ☆ Referral by Member |                                                                       |            |                  |              |                    |              |            |                 | Ask A<br>Question | <b>đ</b>      |
|                               |             | Vie                  | ew Option: Show                                                       | V All Refe | errals •         |              |                    |              |            |                 |                   |               |
| Patientteen                   | n           | С                    | Click on the referral ID to view more information about that referral |            |                  |              |                    |              |            |                 |                   |               |
| e, 17yr, 5/5/200<br>N: E11935 | 002         | Sea                  | Search Results: 2 referrals found                                     |            |                  |              |                    |              |            |                 |                   |               |
| a Team: No PCE                | P found     | ID                   | Payor                                                                 |            |                  | Referred By  | Referred To        | Status       | Start Date | Expiration Date | Creatio           | on Date       |
| ERGIES                        | a round     | 29                   | 8 SHP-SANFC                                                           | RD HEA     | LTH PLAN         |              |                    | PEND         | 09/13/2019 | 03/11/2020      | 09/13/2           | 019           |

- 2. Click the Referral ID to view referral details.
- 3. Once the Referral has been reviewed and finalized, the Letter from Sanford Health Plan is viewable within the Referral Notes section.

| Referral Notes                 |                    |                 |                                   | Number of Notes: 5 |
|--------------------------------|--------------------|-----------------|-----------------------------------|--------------------|
| Туре                           | Date               | User            | Summary                           | Attachment         |
| SHP UM Letter - By<br>Provider | 10/02/2019 7:36 AM | Ricke, Pamela S | Auto: Notification Recipient List | -                  |

### Referral Search (prior auths)

1. From the Home page, click **Referral Search**.

| SANF PRD        | n<br>Home | In Basket  | <b>Patient List</b> | Referral Search                          | Claims   | 2<br>Patient        | ☆<br>Optum CES |
|-----------------|-----------|------------|---------------------|------------------------------------------|----------|---------------------|----------------|
|                 |           |            |                     |                                          |          |                     |                |
| Referral Search | า         |            |                     |                                          |          |                     |                |
|                 |           |            | F                   | Referred To                              | F        | Referral Status     |                |
|                 |           |            |                     | Select all 1/8                           | 359      | ✓ Select all        | 13/13          |
|                 | Refer     | ral Type   |                     | Aamlid, Brian C, MD                      |          | ✓ Authorized        | ▲<br>▼         |
|                 | In        | coming Ou  | utgoing             | Adam-Burchill, Paul<br>Adamiak, Tonya R, |          | ✓ Canceled ✓ Closed | ▲<br>▼<br>▲    |
|                 | Effec     | tive Dates |                     | Al-Hasnawi, Hadi, MD                     | *<br>*   | ✓ Denied            | ×              |
|                 | From      | n To       |                     | Alexander, Melissa                       |          | ✓ Incomplete        |                |
|                 | 1/1/      | /2019 10   | 0/2/2019            | Ali, Mir H, MD                           | *<br>*   | ✓ New Request       | <u>▲</u>       |
|                 |           |            |                     | Ali, Mir M, MD                           |          | 🗸 Non Admit         | <u>*</u>       |
|                 |           |            |                     | Allard, Brandon L, MD                    | *<br>*   | ✓ NOT REQUIRE       | D 🚔            |
|                 |           |            |                     | Amin, Nessim, MD                         |          | ✓ Open              | ▲<br>▼         |
|                 |           |            |                     | Anderson, Brittany,                      | <u> </u> | ✓ Pending Revie     | w 🔺 🔻          |
|                 |           |            |                     |                                          |          |                     | SEARCH         |

2. Select from Referral Type, Referred To, Referral Status and a date range to search for a referral.